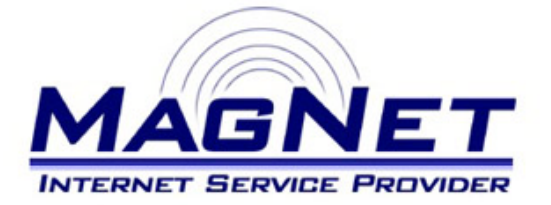

Miloša Obrenovića 189 V sprat hotela Obrenovac Tel: 011/ 8722-443 www.magnetplus.net

# Podešavanje VPN konekcije za MagNet ISP - Mac OS X

### Korak 1

Otvorite "**System prefernces**", pa zatim stavku "**Network**".

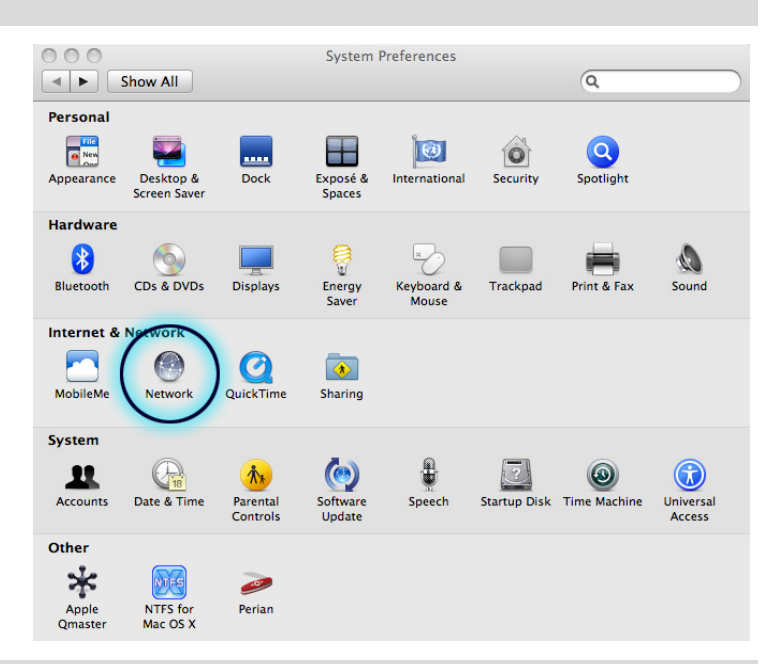

# Korak 2

Sa leve strane kliknite na polje sa znakom "+", i u polju koje se otvorilo pod stavkom "Interface" izaberite "VPN".

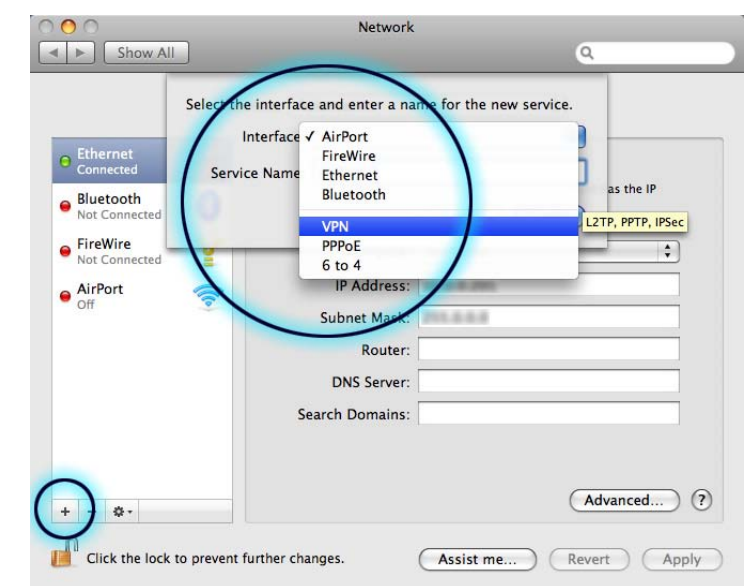

#### Korak 3

Pod "**VPN Type**" odaberite "**PPTP**", a pod stavkom "**Service Name**" unesite "**MagNet**" ili bilo koje ime koje će Vas jasno asocirati da se radi o pristupu na internet mrežu.

|                            | Interface:    | VPN    | \$<br>)   |
|----------------------------|---------------|--------|-----------|
| Ethernet<br>Connected      | VPN Type:     | РРТР   | \$        |
| Bluetooth<br>Not Connected | Service Name: | MagNet | as the IP |

# Korak 4

Zatim sa desne strane panela ostavite stavku "**Configuration**" na "Default",i podesite ostale parametre na sledeći način:

#### Server Address

Unesite sledeći niz brojeva sa tačkama, i to na identičan način – **10.113.0.2** 

Account Name

Unesite korisničko ime pod kojim se vodite na MagNet mreži.

Uključite stavku "**Show VPN status in menu bar**" kako bi informacije o Vašoj konekciji bile prikazane u meni bar-u.

Zatim kliknite na dugme "Authentication Settings...".

| I ► Show All                                                                                                    |                                                                                                    | Q                                                             |
|----------------------------------------------------------------------------------------------------|----------------------------------------------------------------------------------------------------|---------------------------------------------------------------|
| Lo                                                                                                    | cation: Automatic                                                                                                | \$                                                            |
| <ul> <li>Ethernet<br/>Connected</li> <li>Bluetooth<br/>Not Connected</li> <li>FireWire<br/>Not Connected</li> <li>AirPort<br/>Off</li> <li>AirPort<br/>Not Connected</li> </ul> | Status: Not Con<br>Configuration: Default<br>Server Address: 10.113.<br>Account Name: vase_ko<br>(Authen<br>Conn | nnected<br>0.2<br>prisnicko_ime<br>ntication Settings<br>nect |
| + - 0-                                                                                                    | Show VPN status in menu b                                                                                        | Dar Advanced                                                  |

### Korak 5

Pod stavkom "**Password**" unesite šifru koju ste odabrali prilikom otvaranja MagNet naloga. Sve ostale opcije ostavite kako jesu.

Potvrdite Vaša podešavanja klikom na dugme "**OK**", pa zatim na "**Apply**".

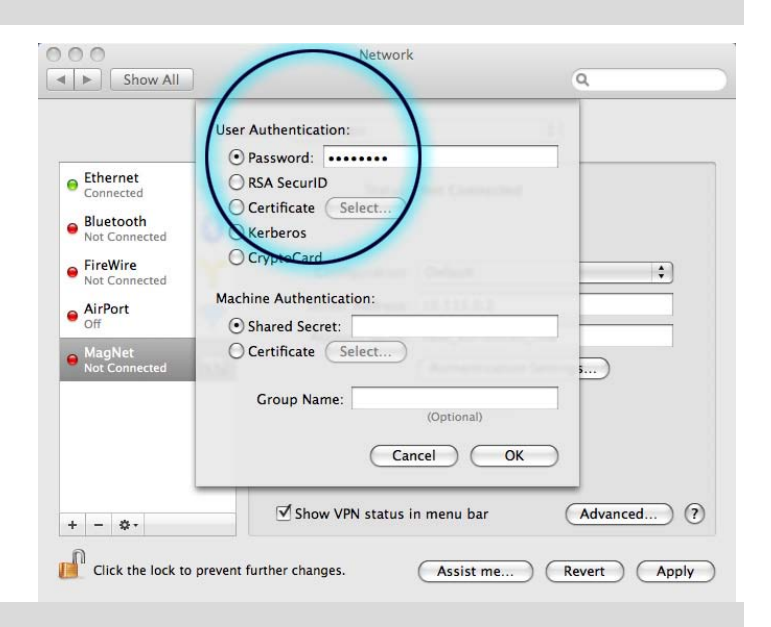

# Korak 6

U meni bar-u (gore desno, pored sata) od sada će te imati ikonicu za konektovanje na VPN MagNet ISP. Klikom na istu dok ste konektovani, možete, ako to želite, prekinuti vezu sa internetom.

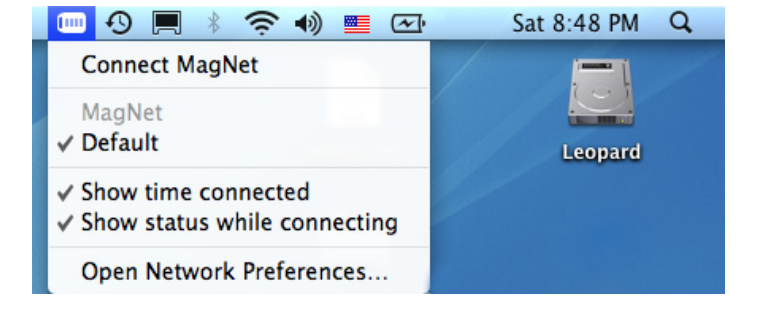